### Silver Surfer-Fachtagung 2021

"Virtuelle Kommunikation und digitale Zusammenarbeit – Neue Ideen und Instrumente für mein Ehrenamt"

16. September 2021, Johannes Gutenberg-Universität

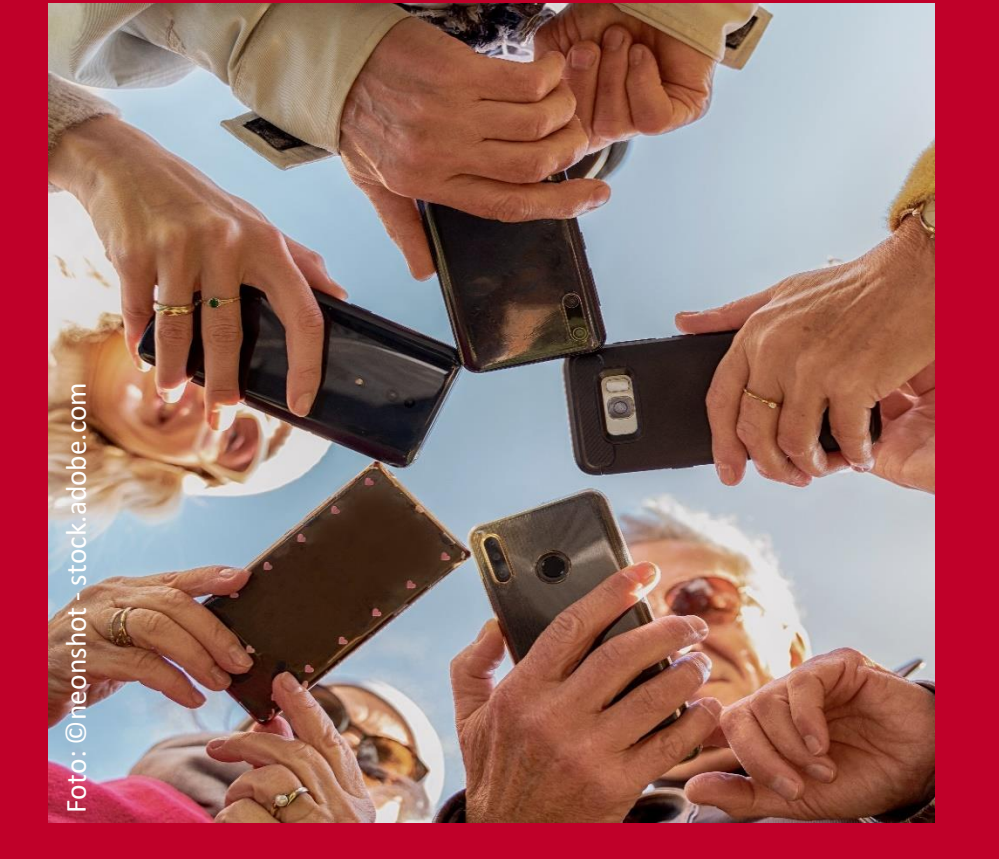

Diese Tagung wurde finanziert vom:

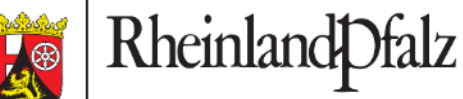

MINISTERIUM FÜR SOZIALES, ARBEIT, GESUNDHEIT UND DEMOGRAFIE

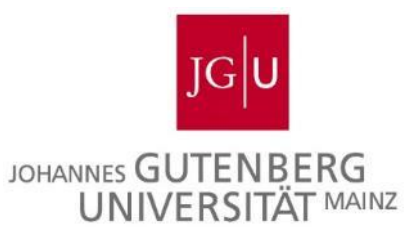

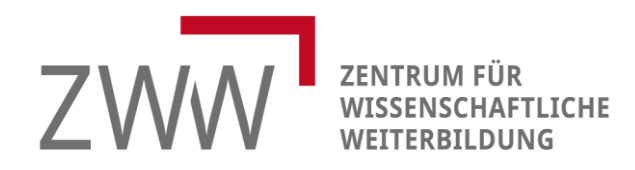

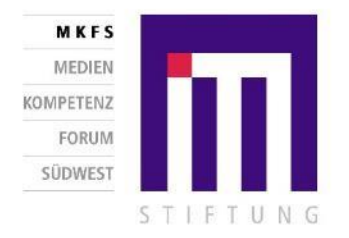

- •Was ist eigentlich "ZOOM"?
- Wozu benötigt man es?
- Was gabs bisher denn schon?

Apps für Videotelefonie bzw. Gruppenanrufe:

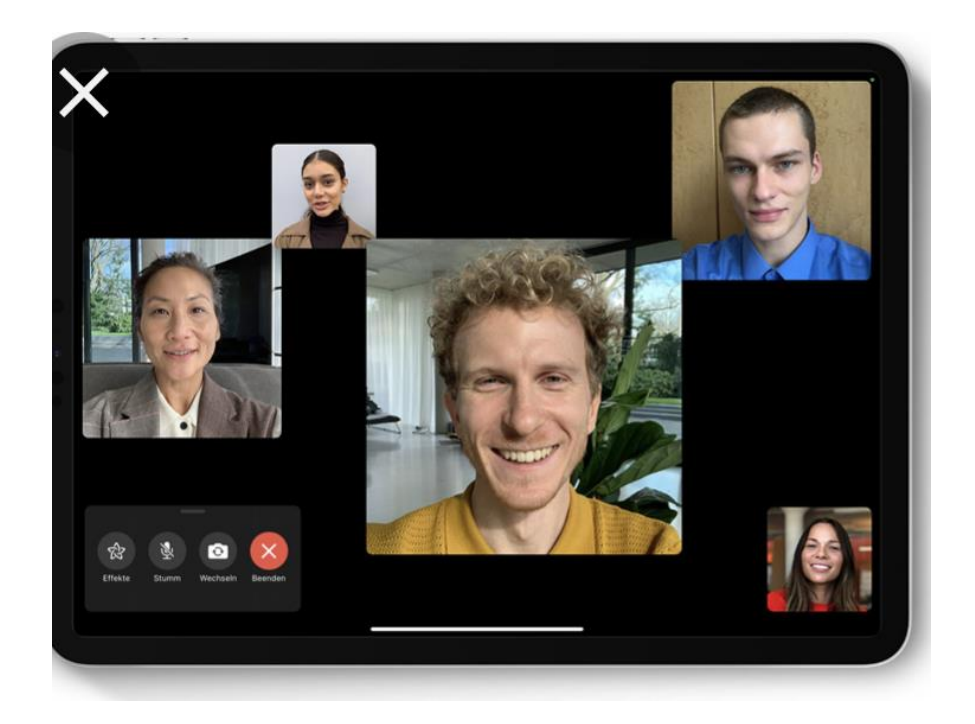

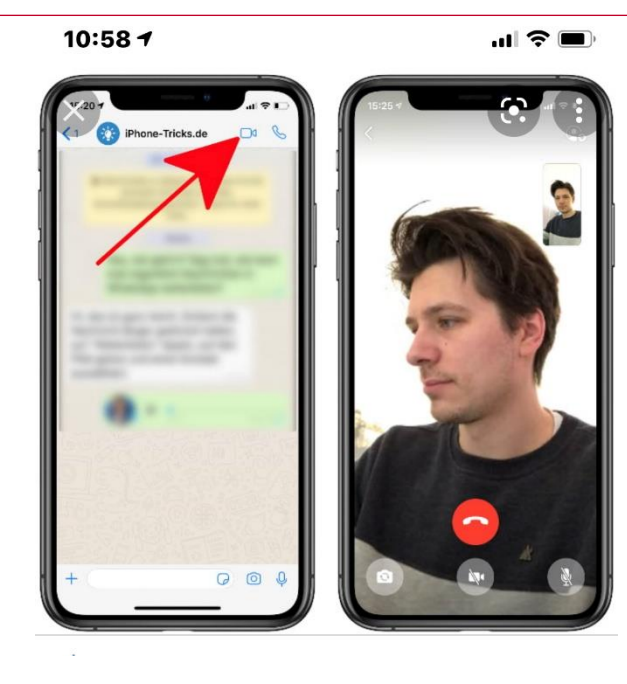

FaceTime für Apple-Geräte

#### WhatsApp- Gruppenanrufe

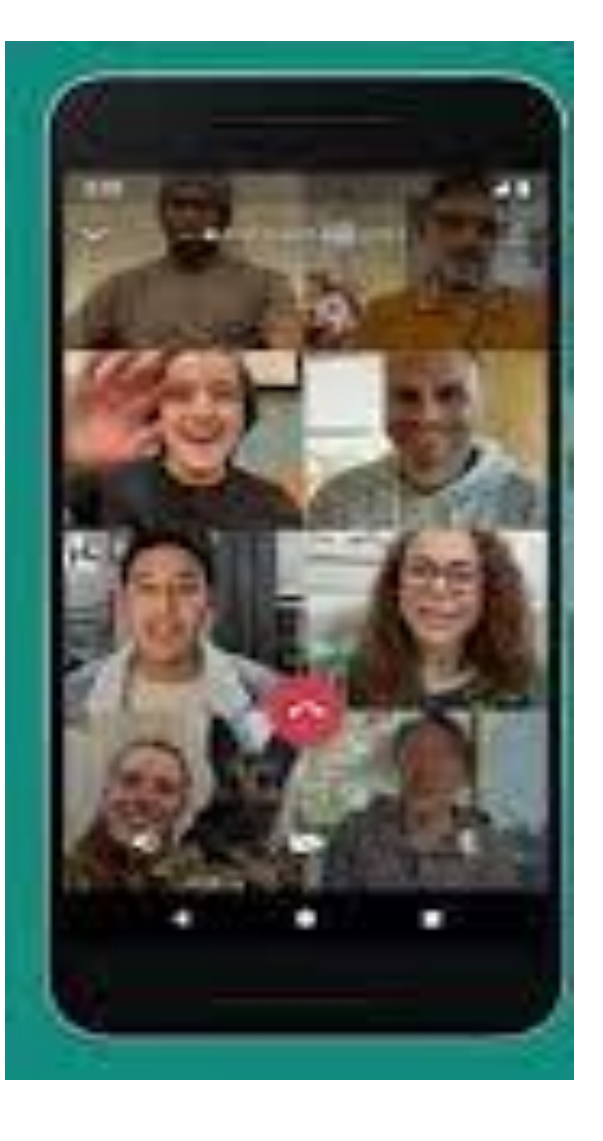

Zoom: eine App um Konferenzen mit mehreren Personen machen zu können – eine App die auf allen Geräten läuft.

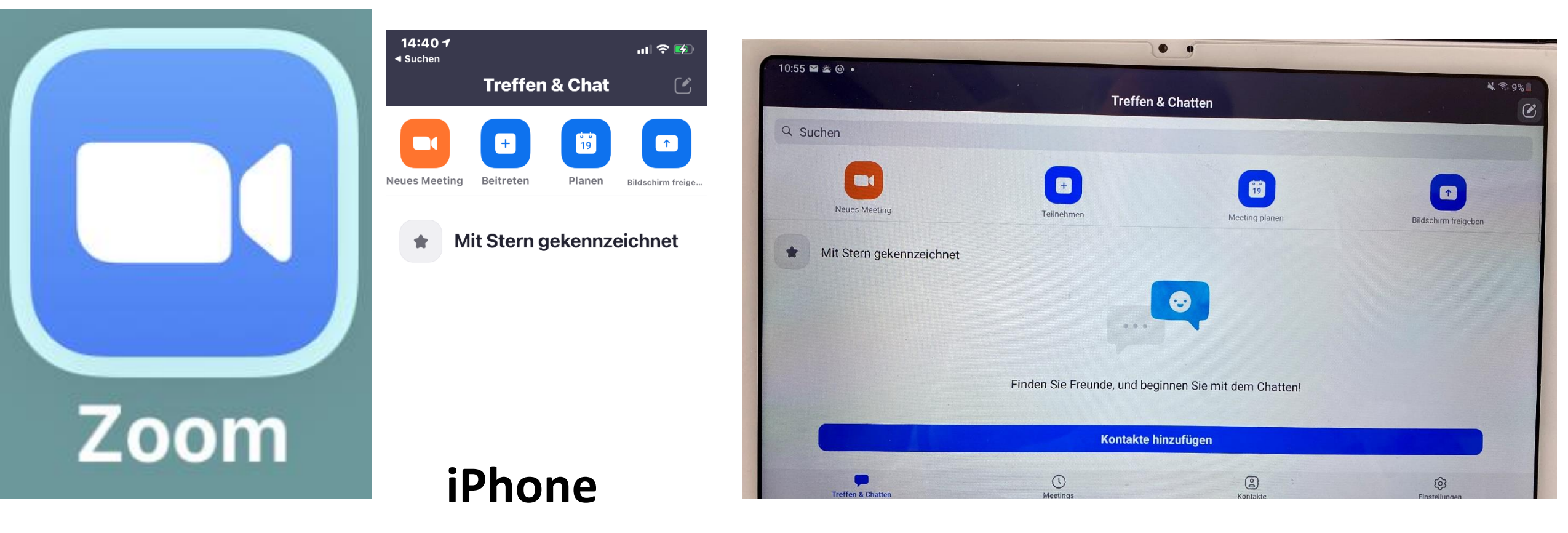

## **Android-Tablet**

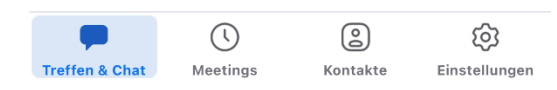

#### Wie komme ich an Zoom?

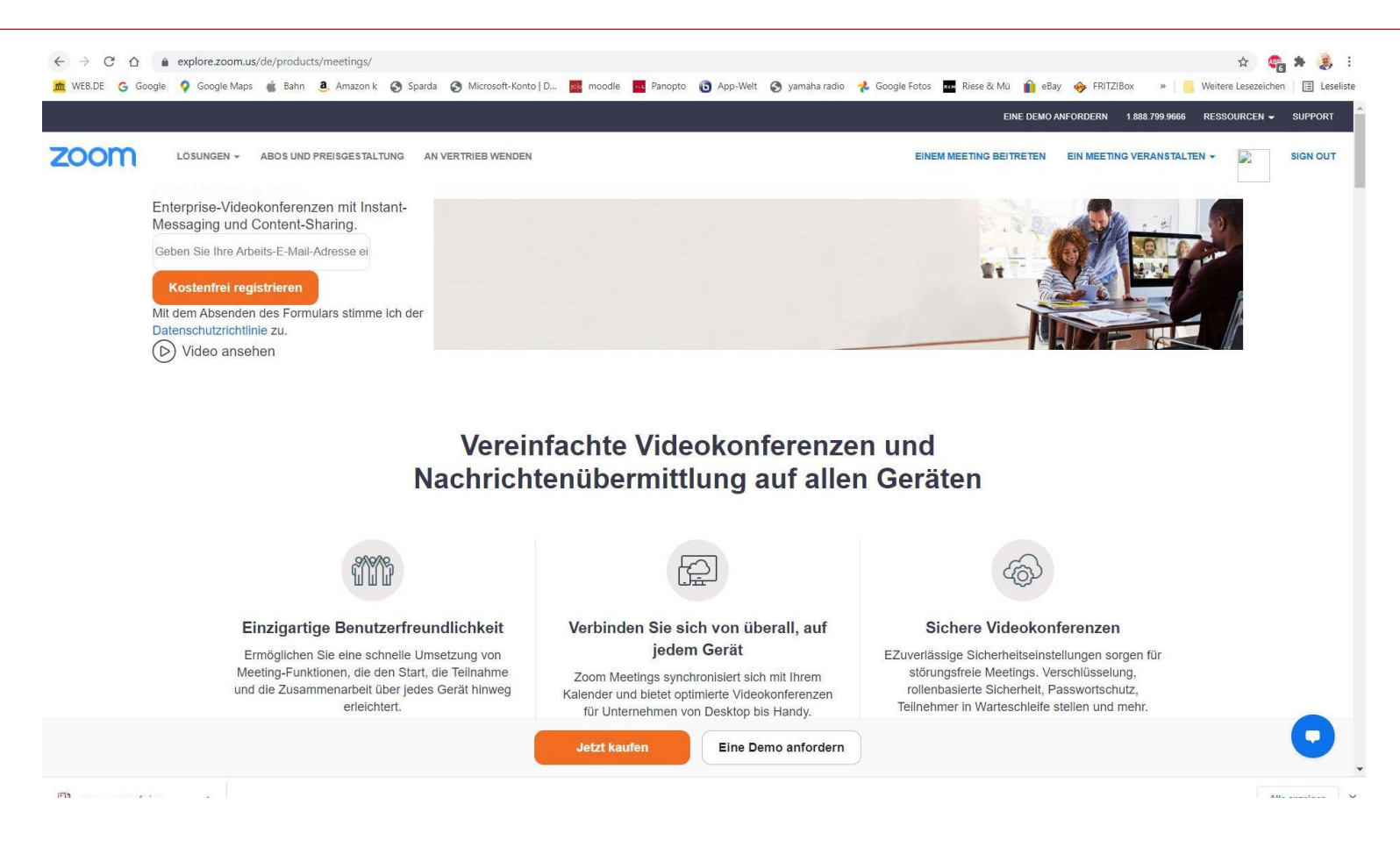

# https://zoom.us

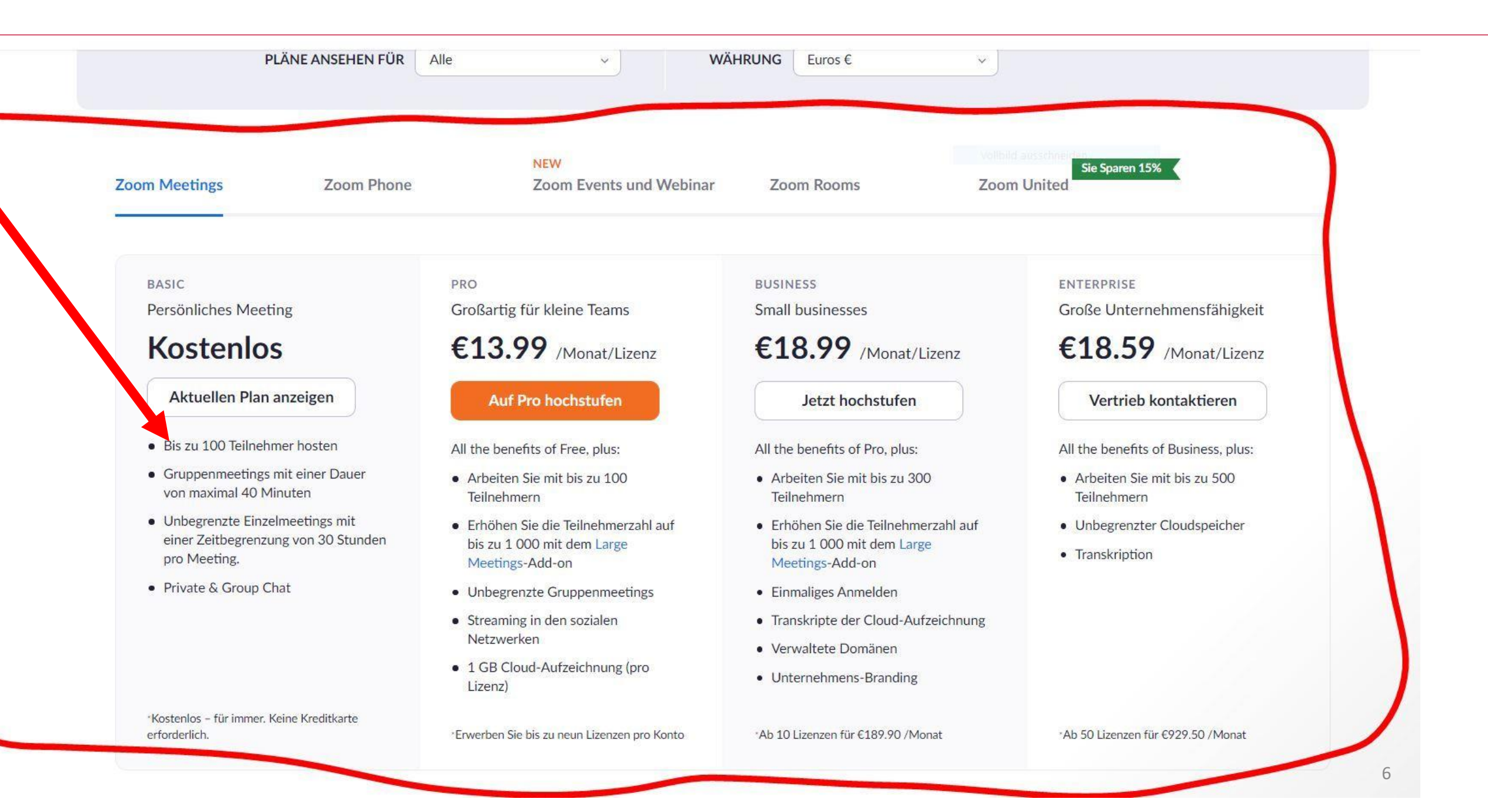

#### Worauf Sie noch achten sollten:

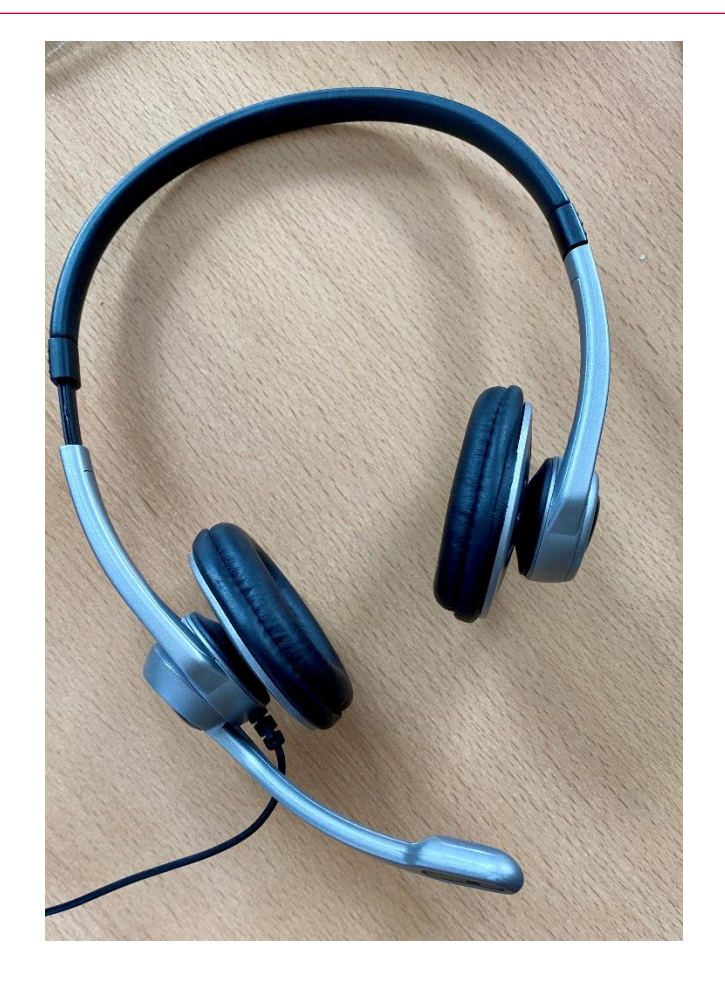

## Headset

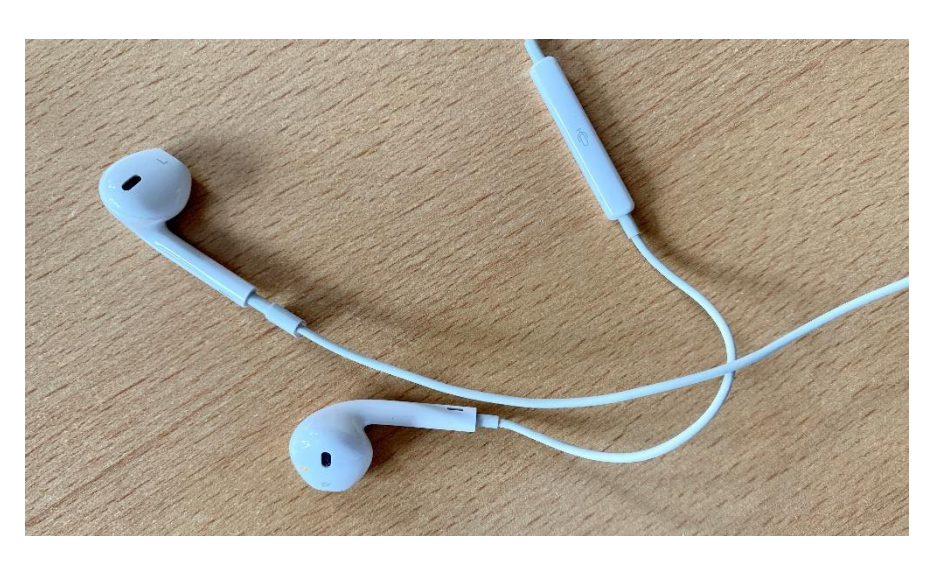

## Kopfhörer mit Mikrofon

# Webcam

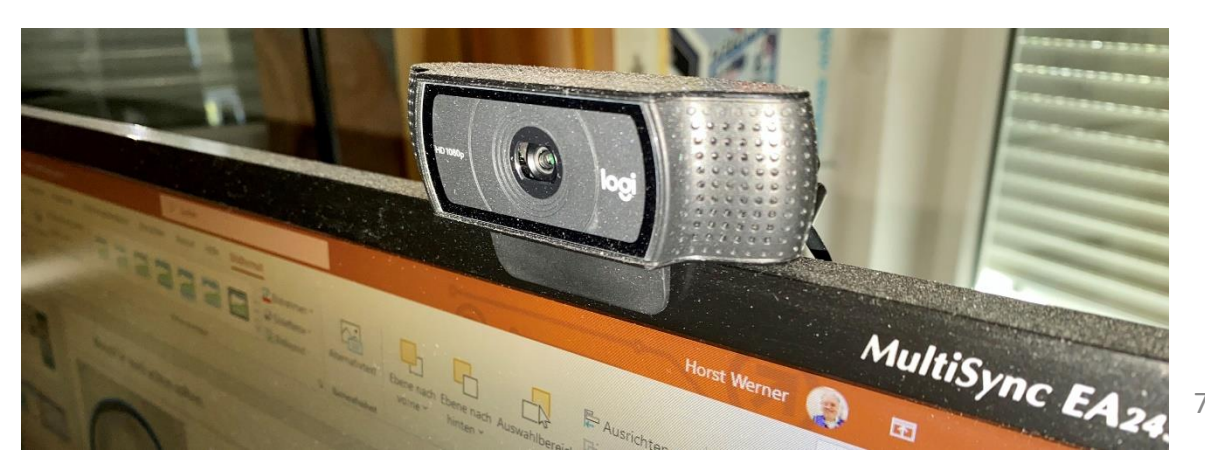

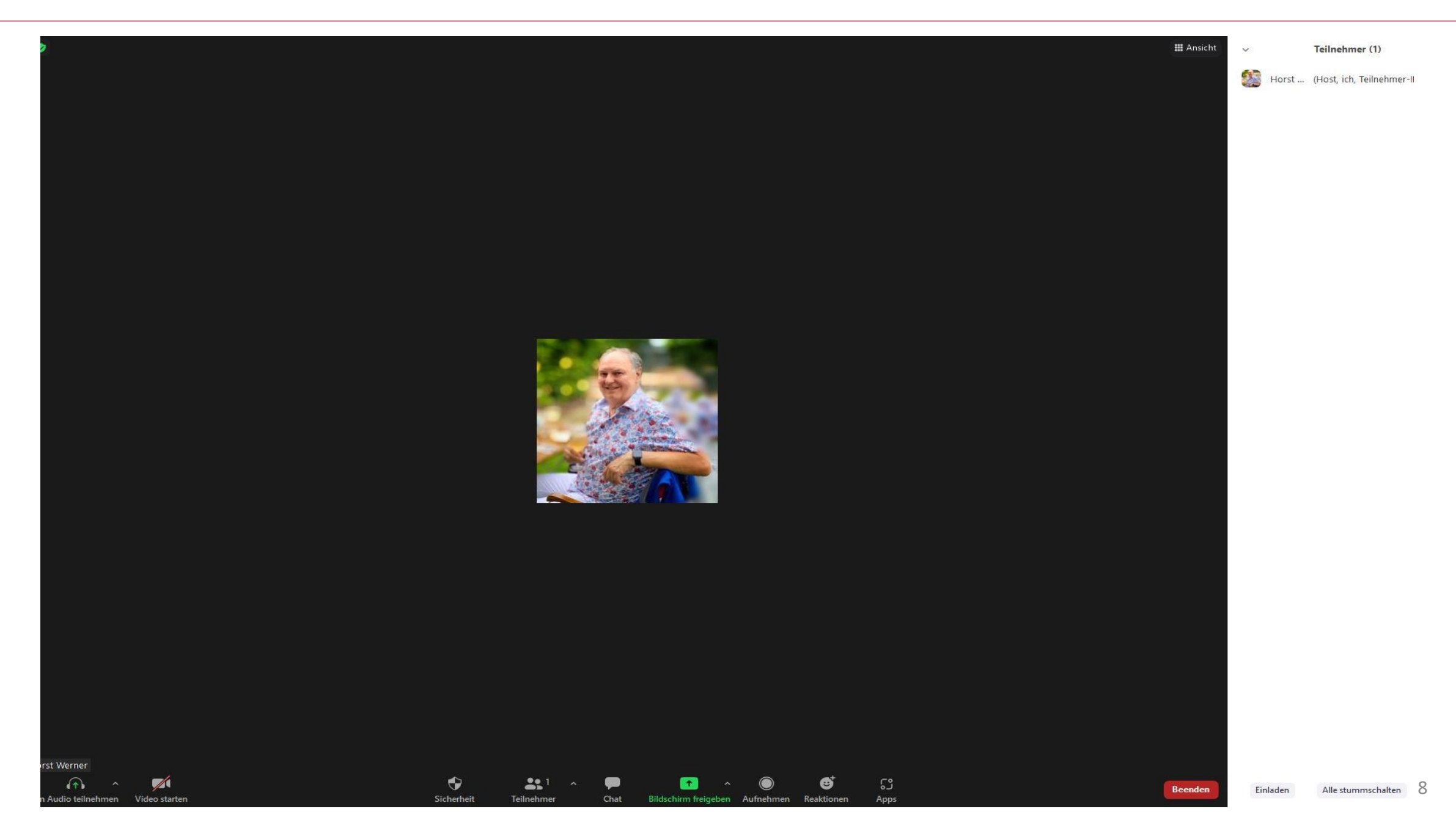

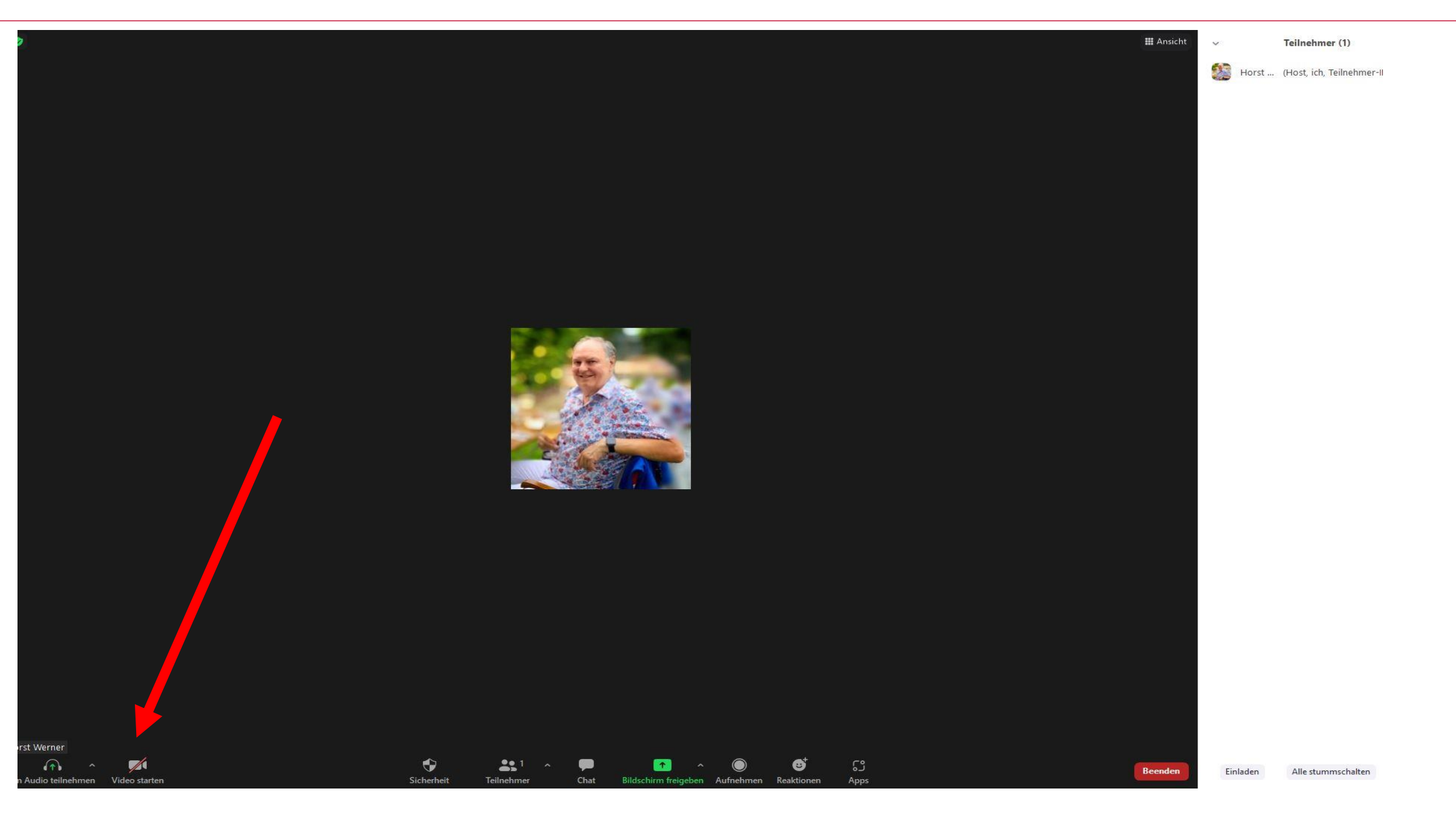

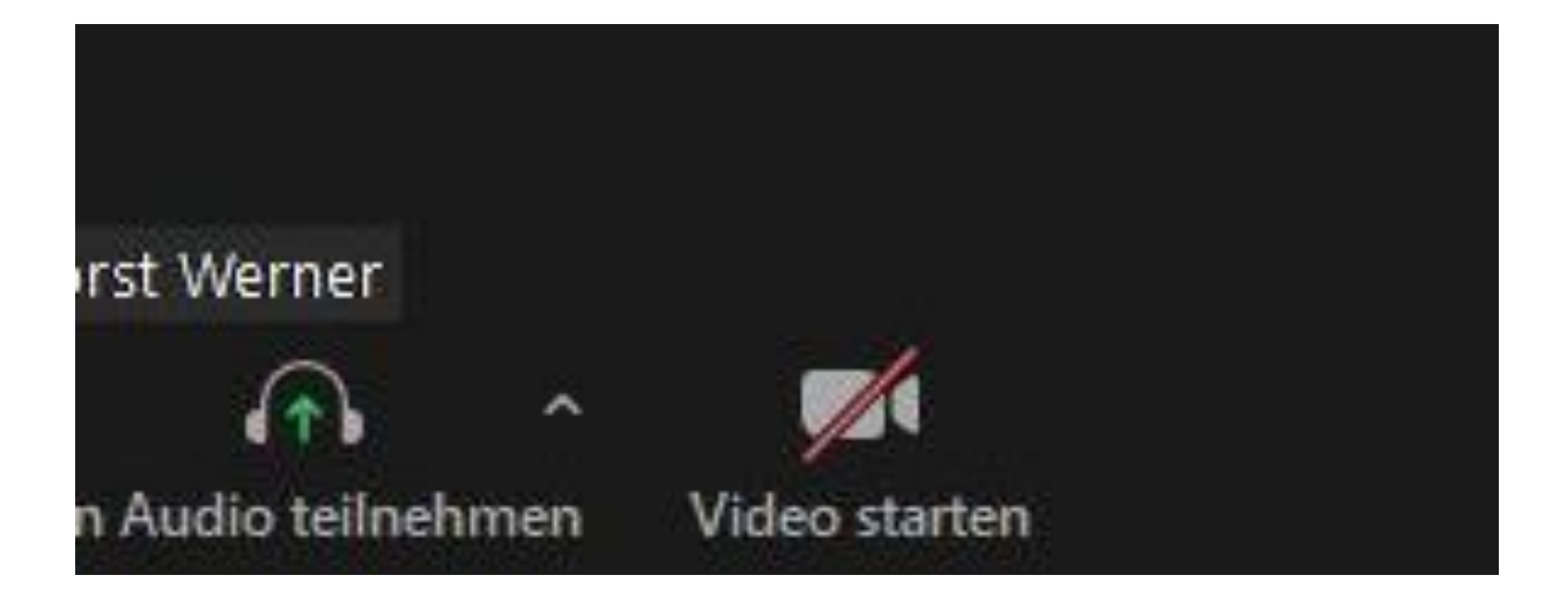

#### Zu einem Meeting einladen:

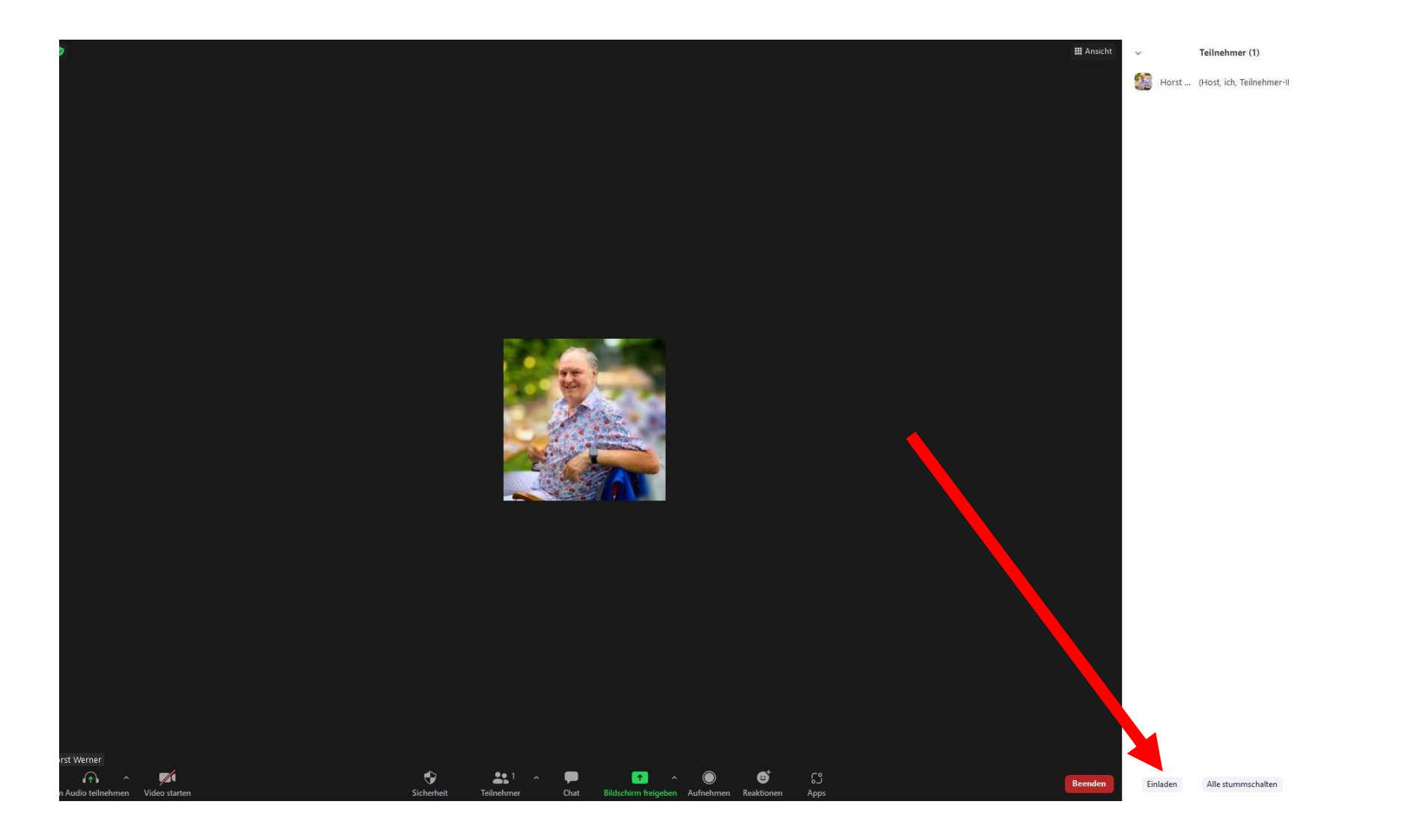

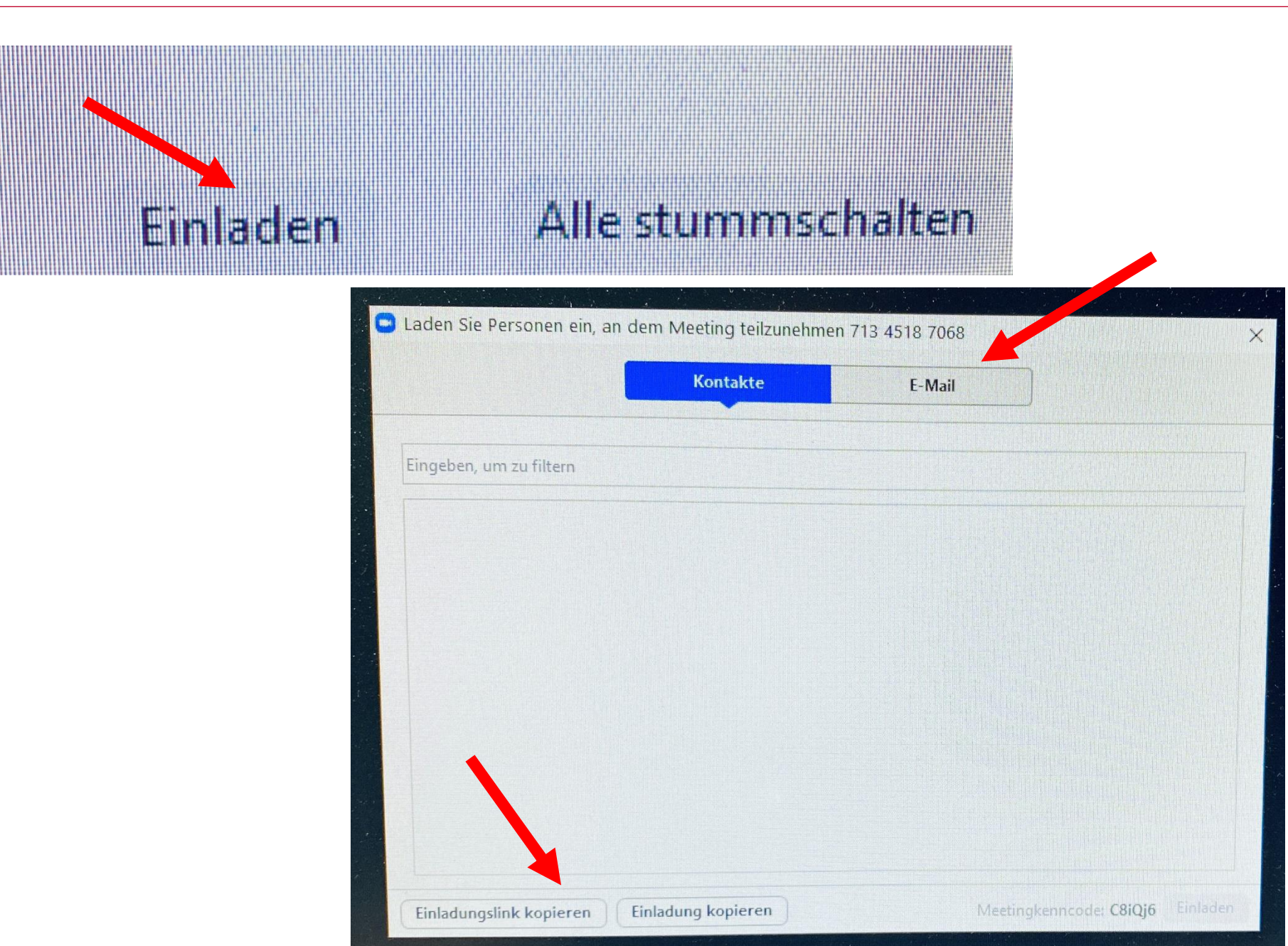

#### Zu einem Meeting einladen:

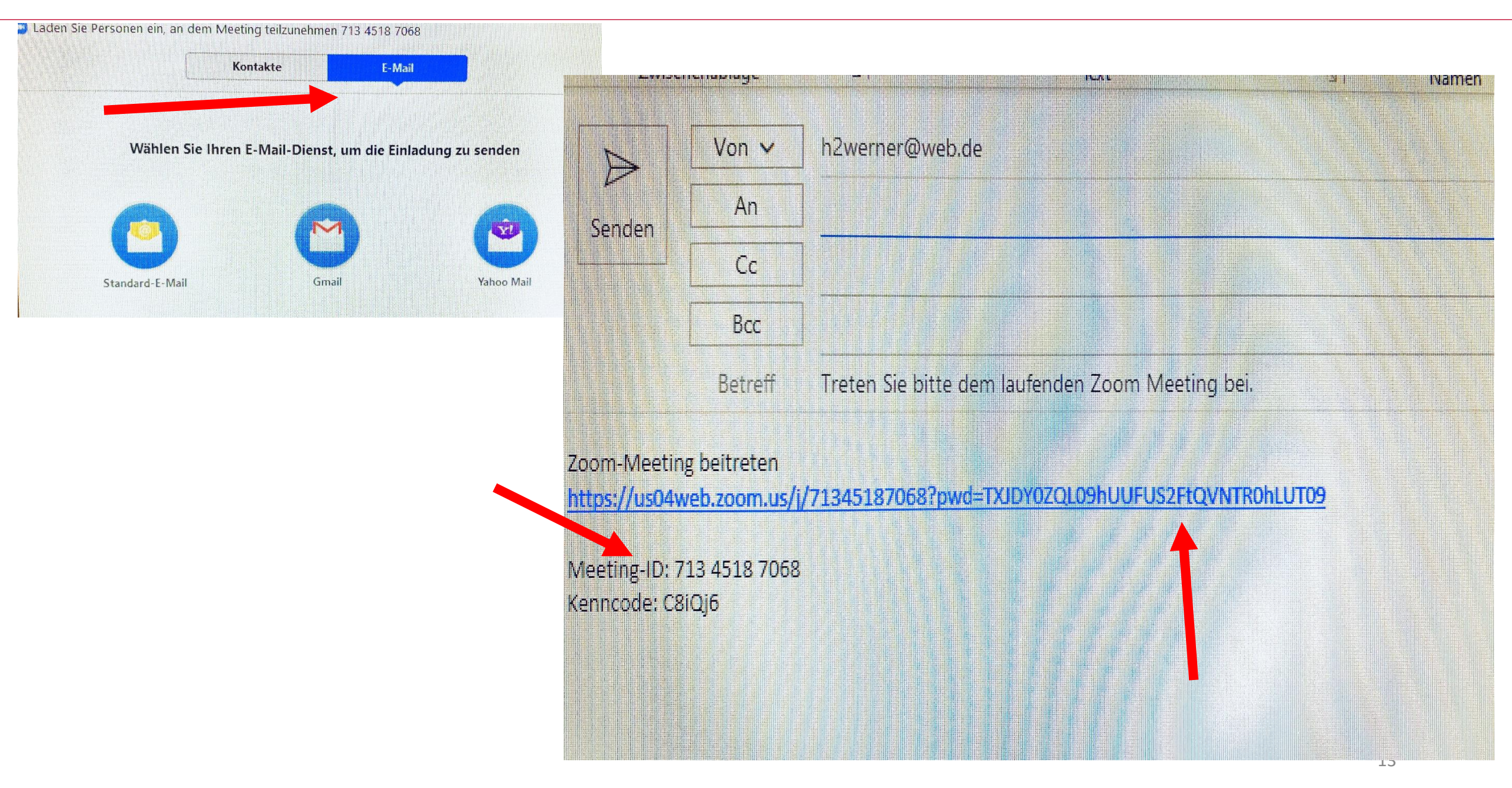

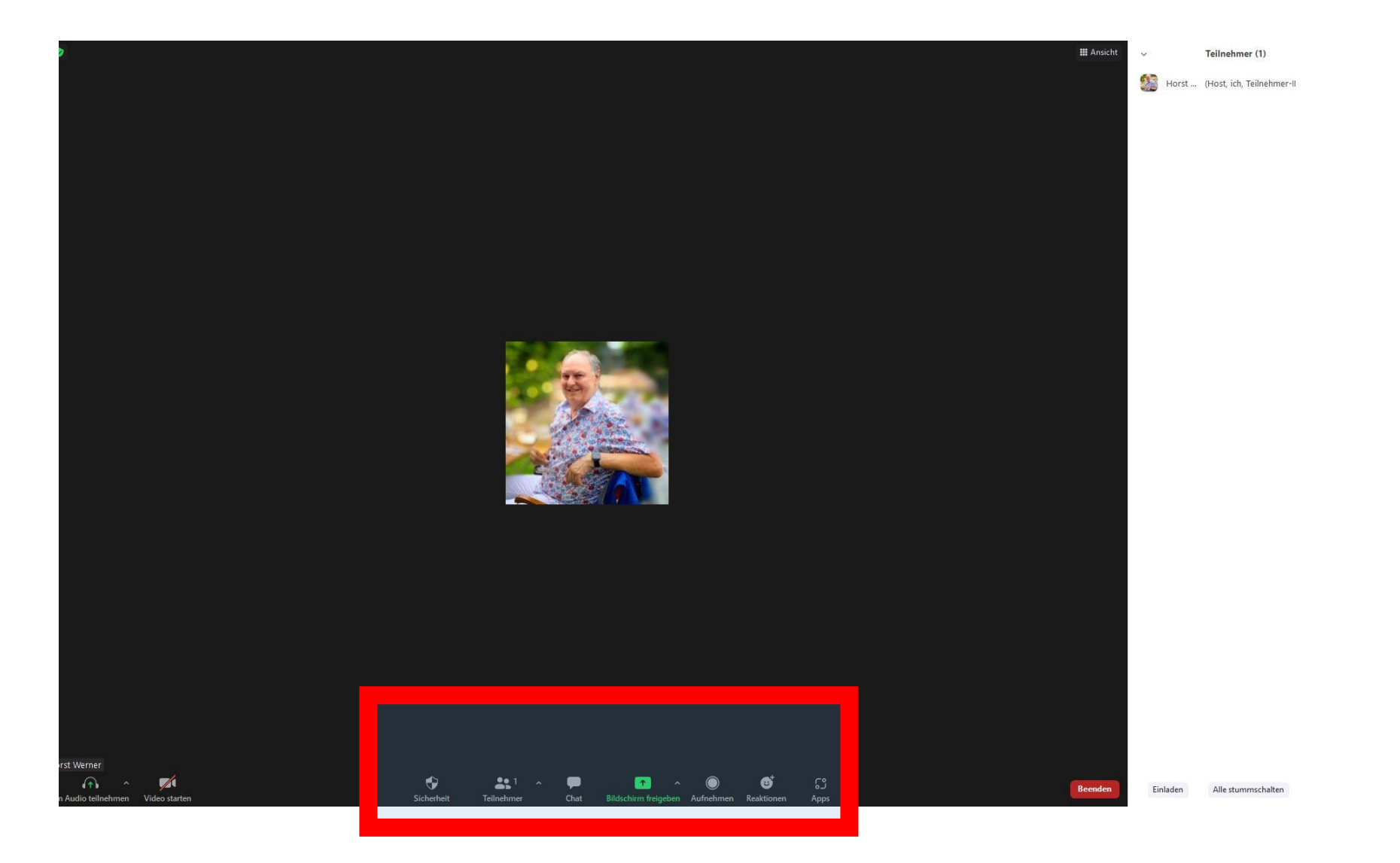

14

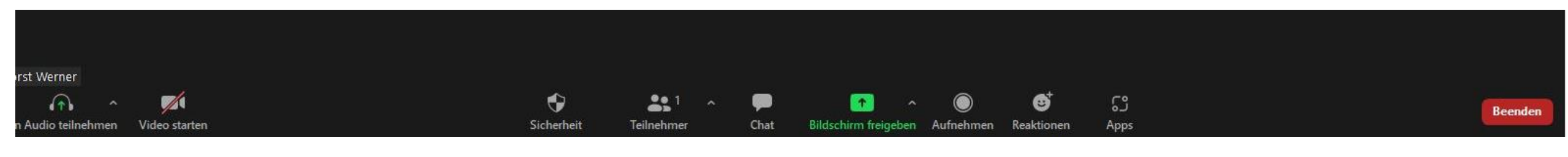

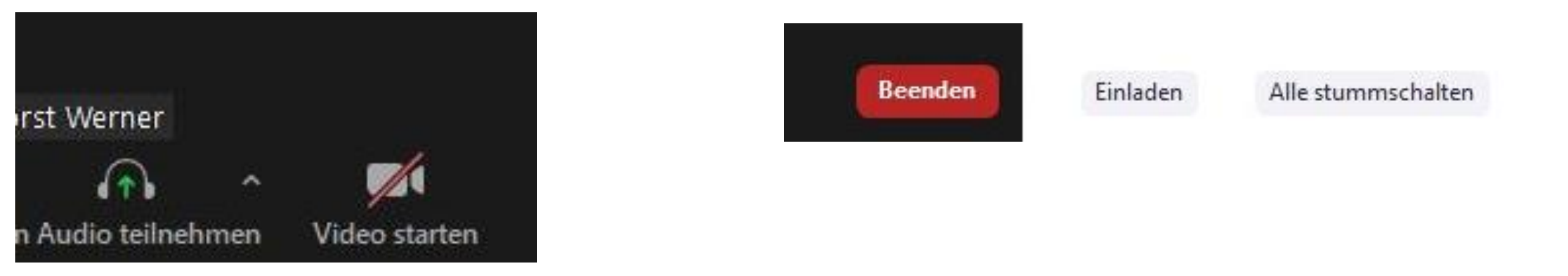

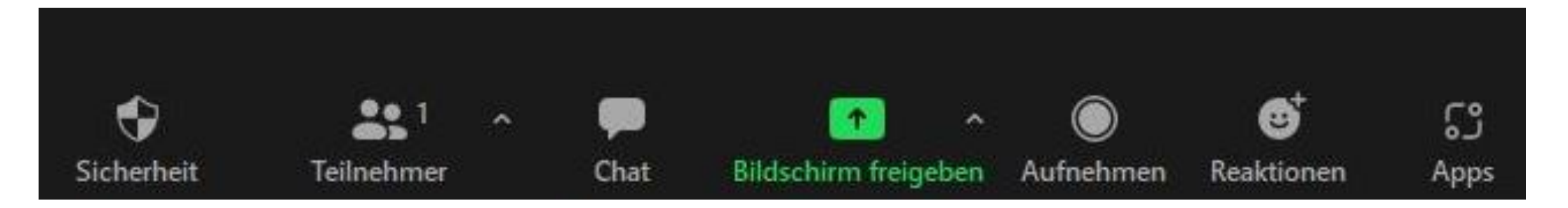

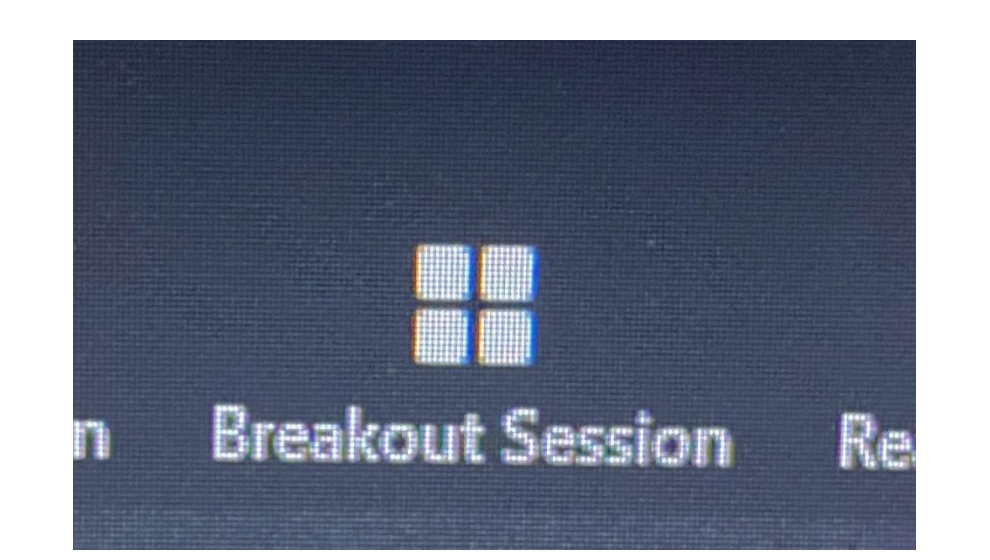

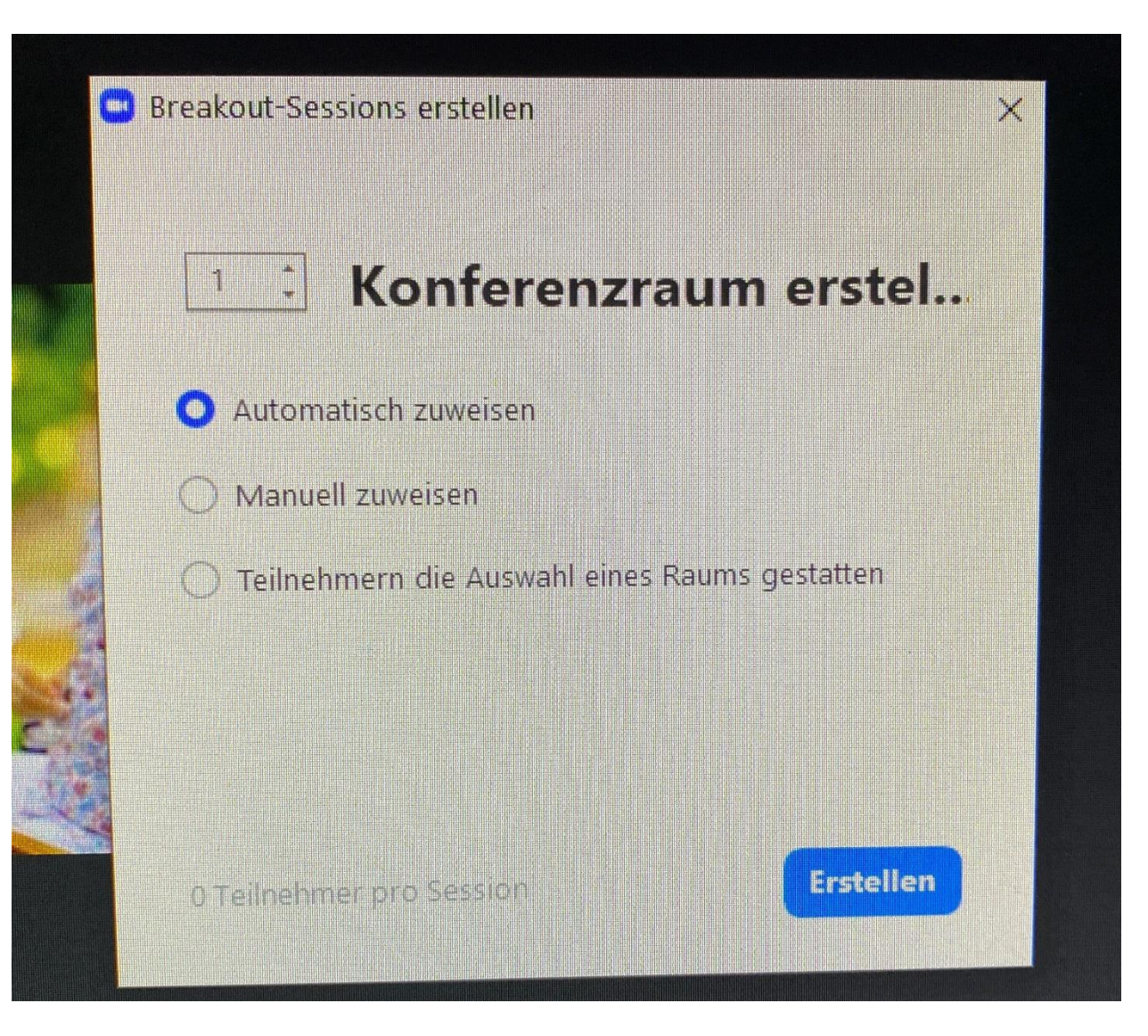

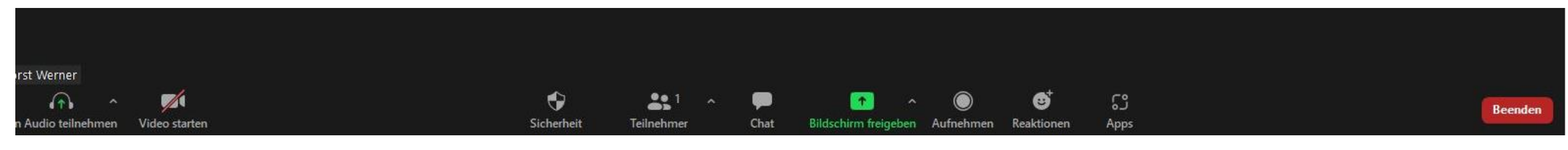

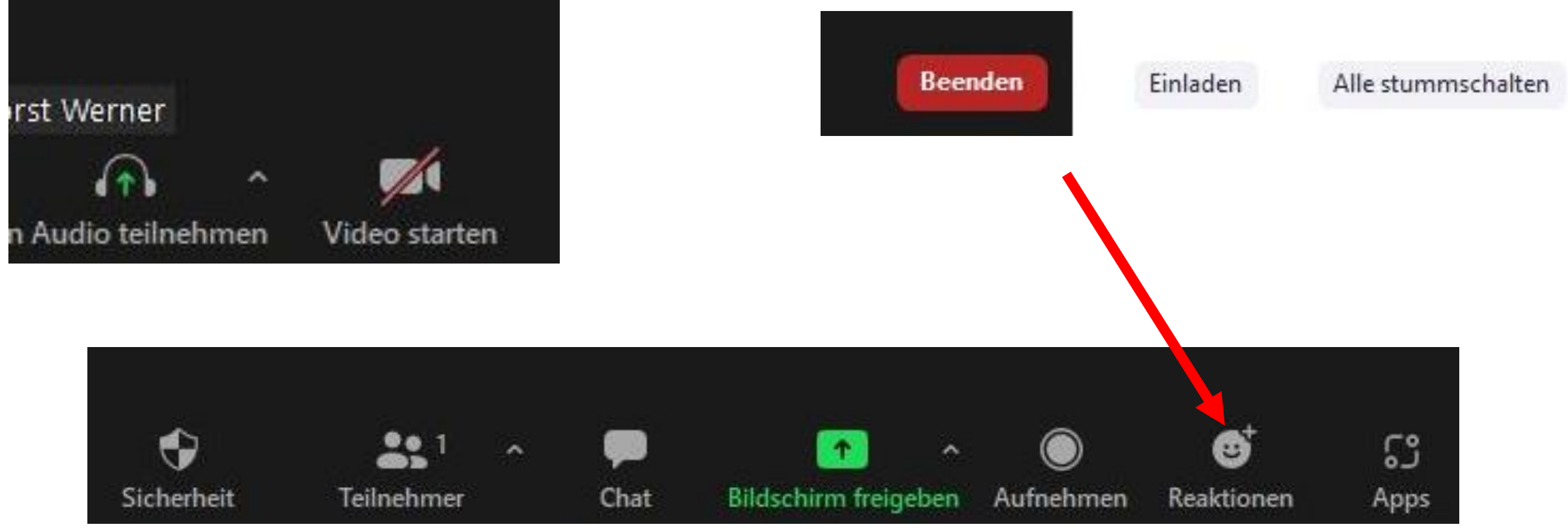

#### Reaktionen:

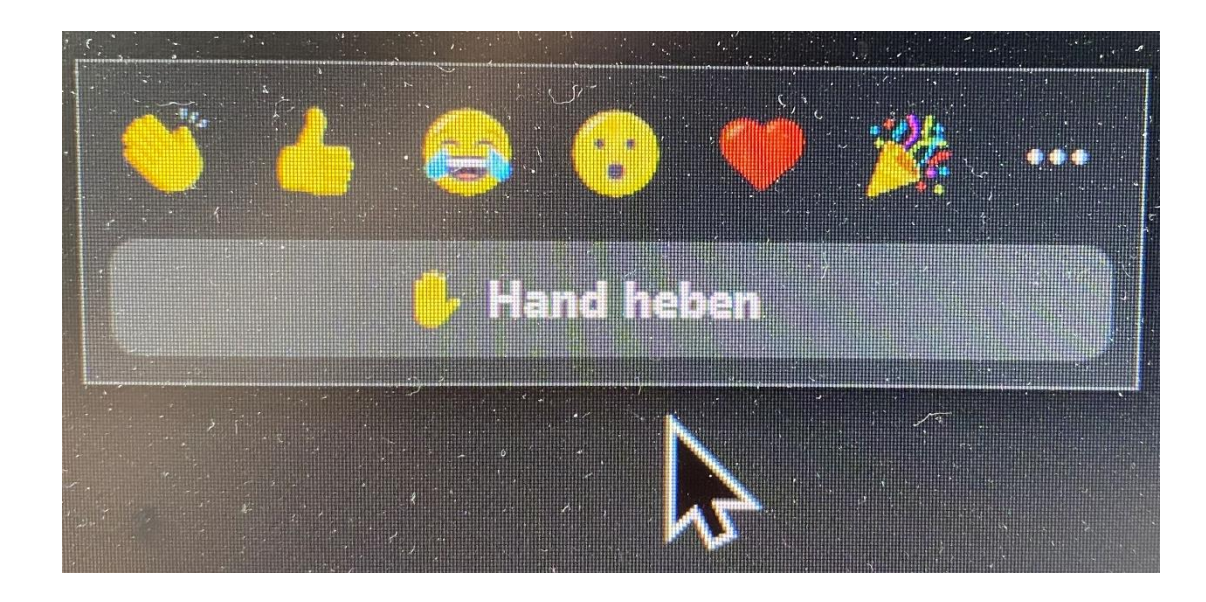

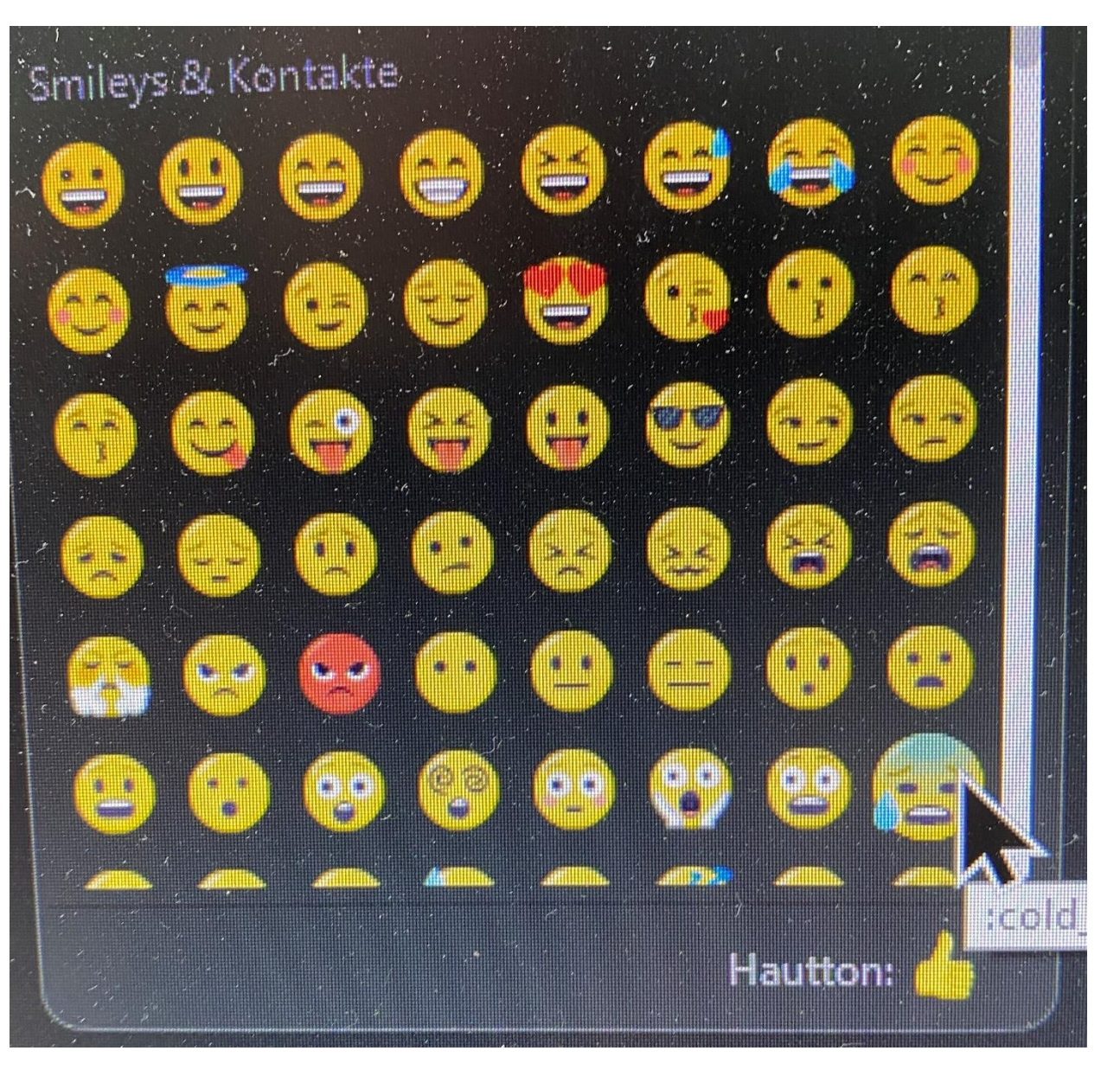

#### Bildschirmfreigabe:

Wählen Sie ein Fenster oder eine Anwendung, die Sie freigeben möchten.

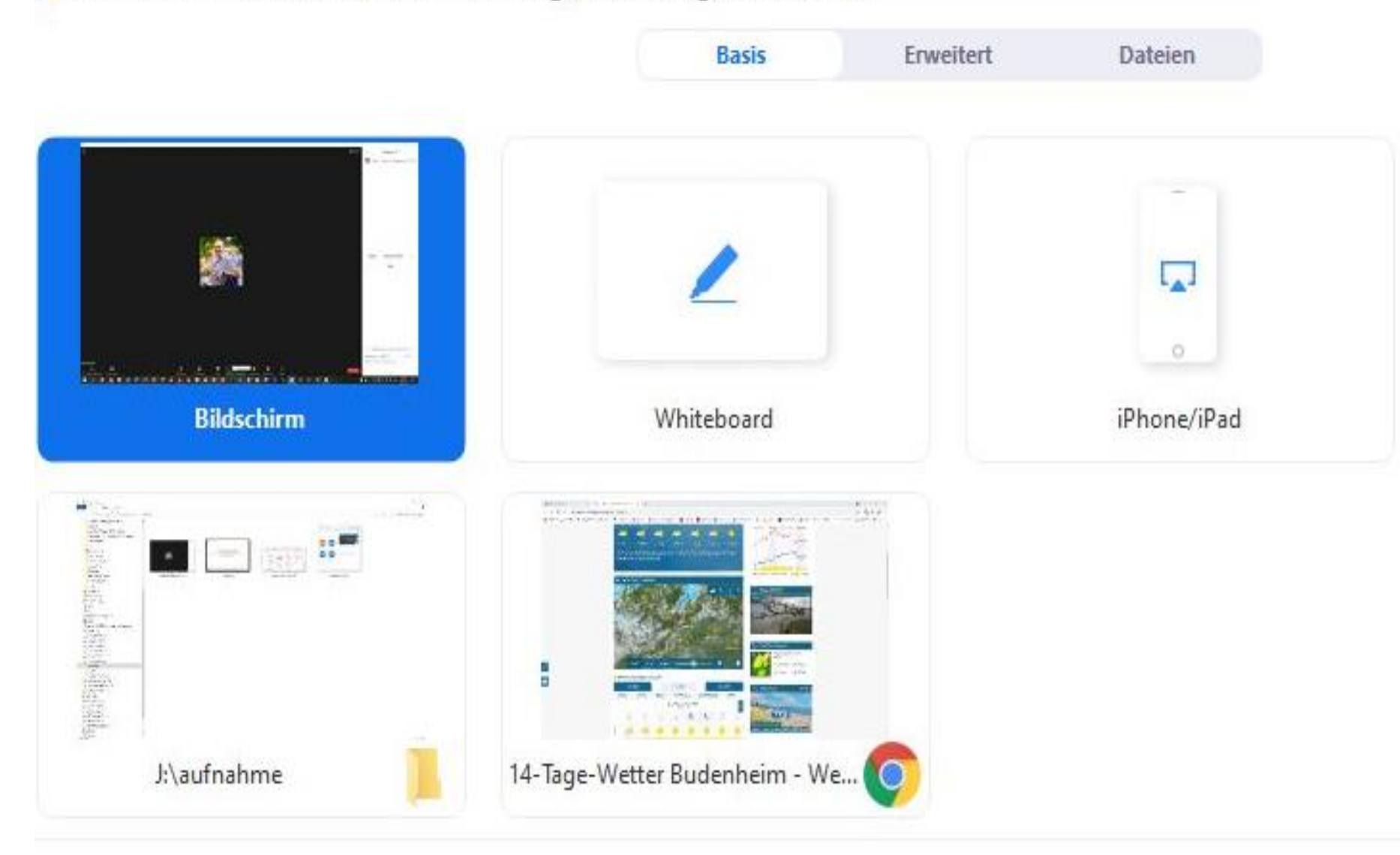

Х

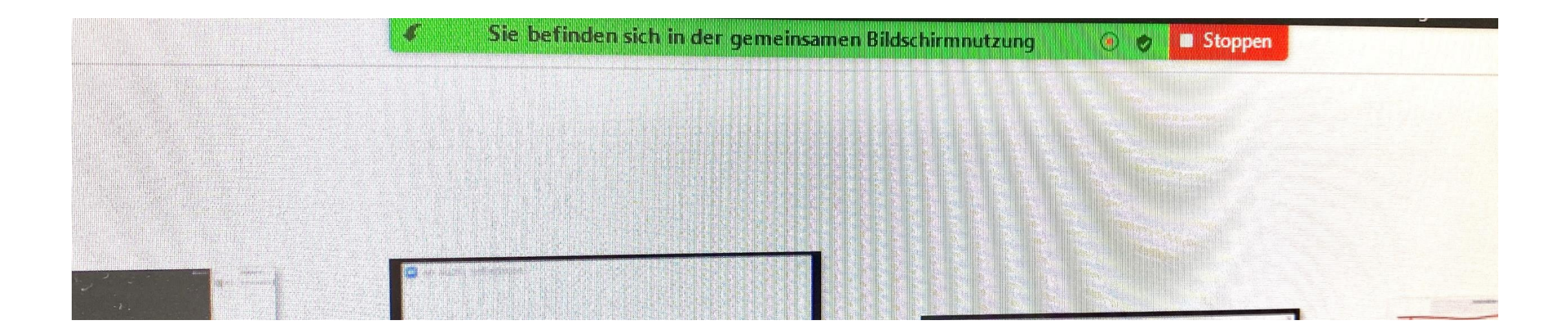

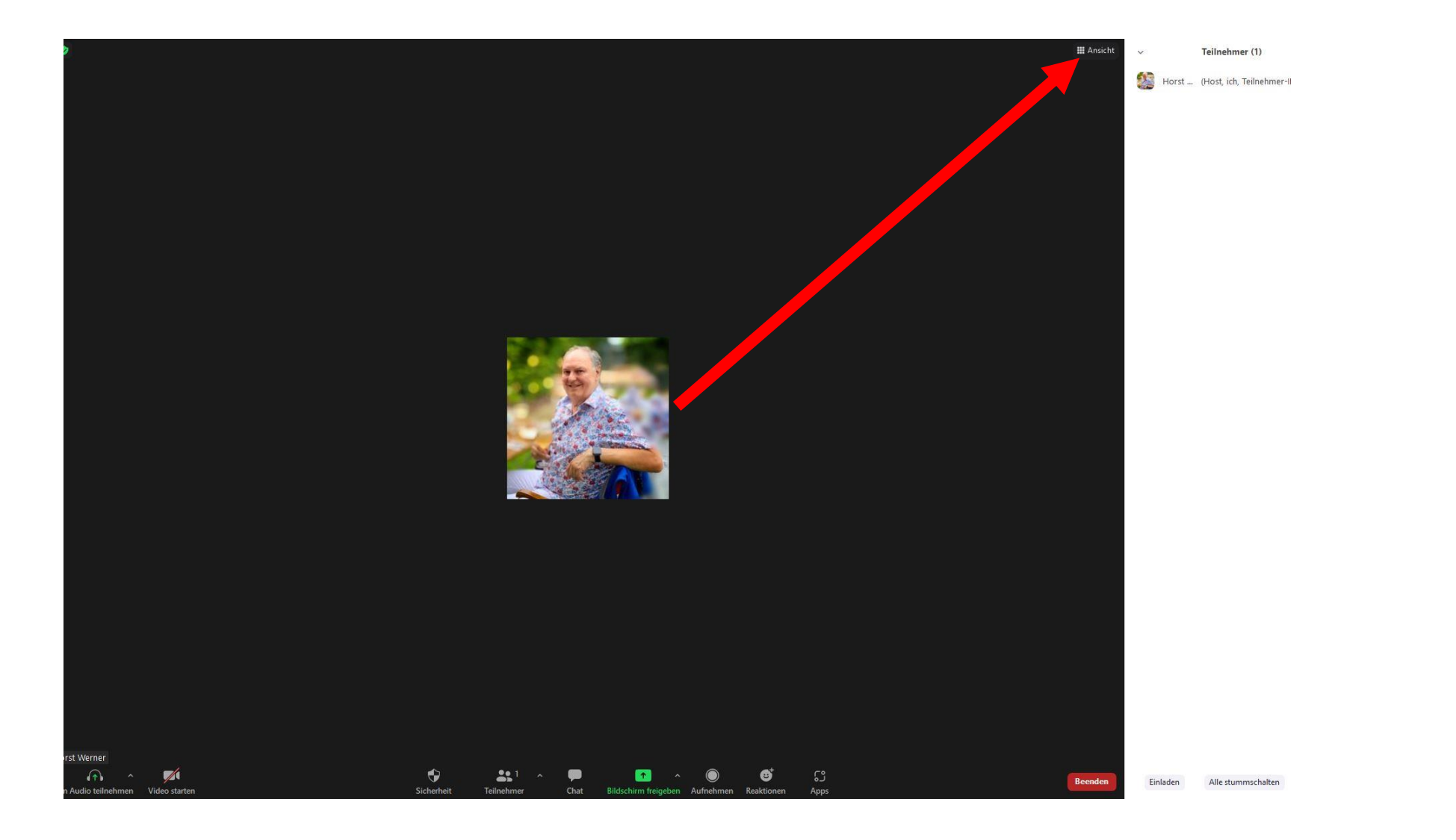

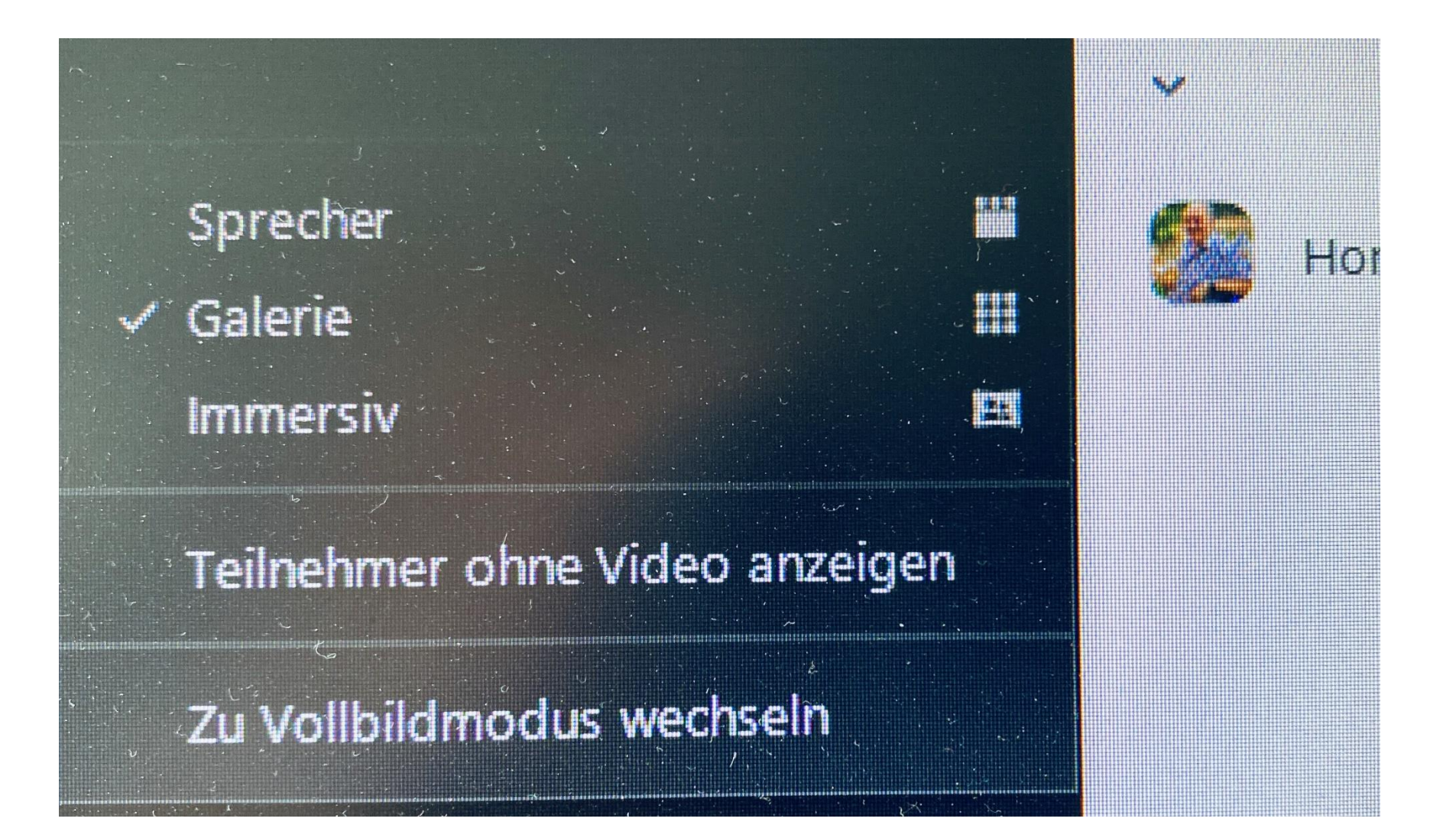

Weitere Einstellungsmöglichkeiten: Rechtsklick auf das Profilbild

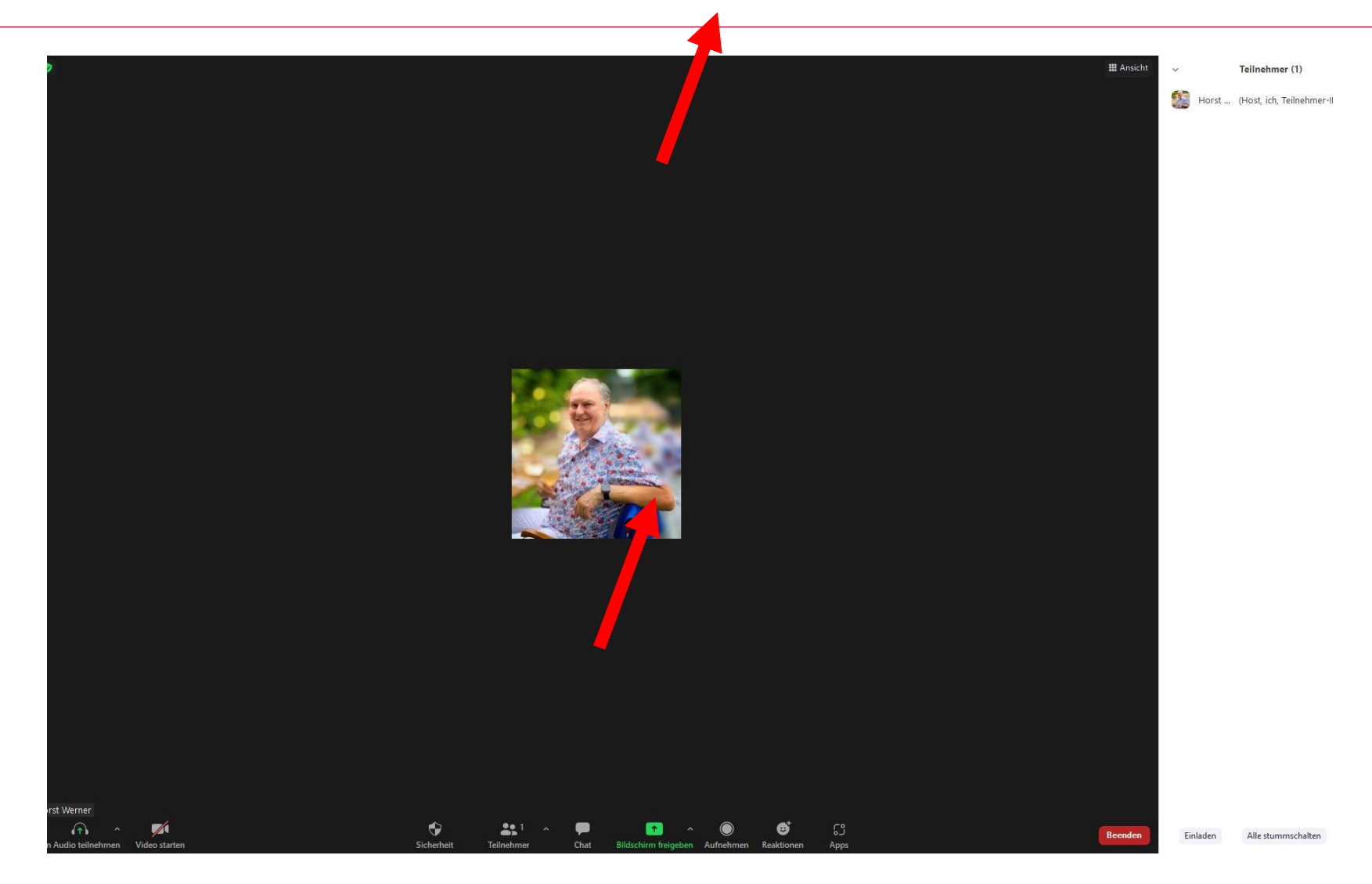

#### Weitere Einstellungsmöglichkeiten: Virtueller Hintergrund

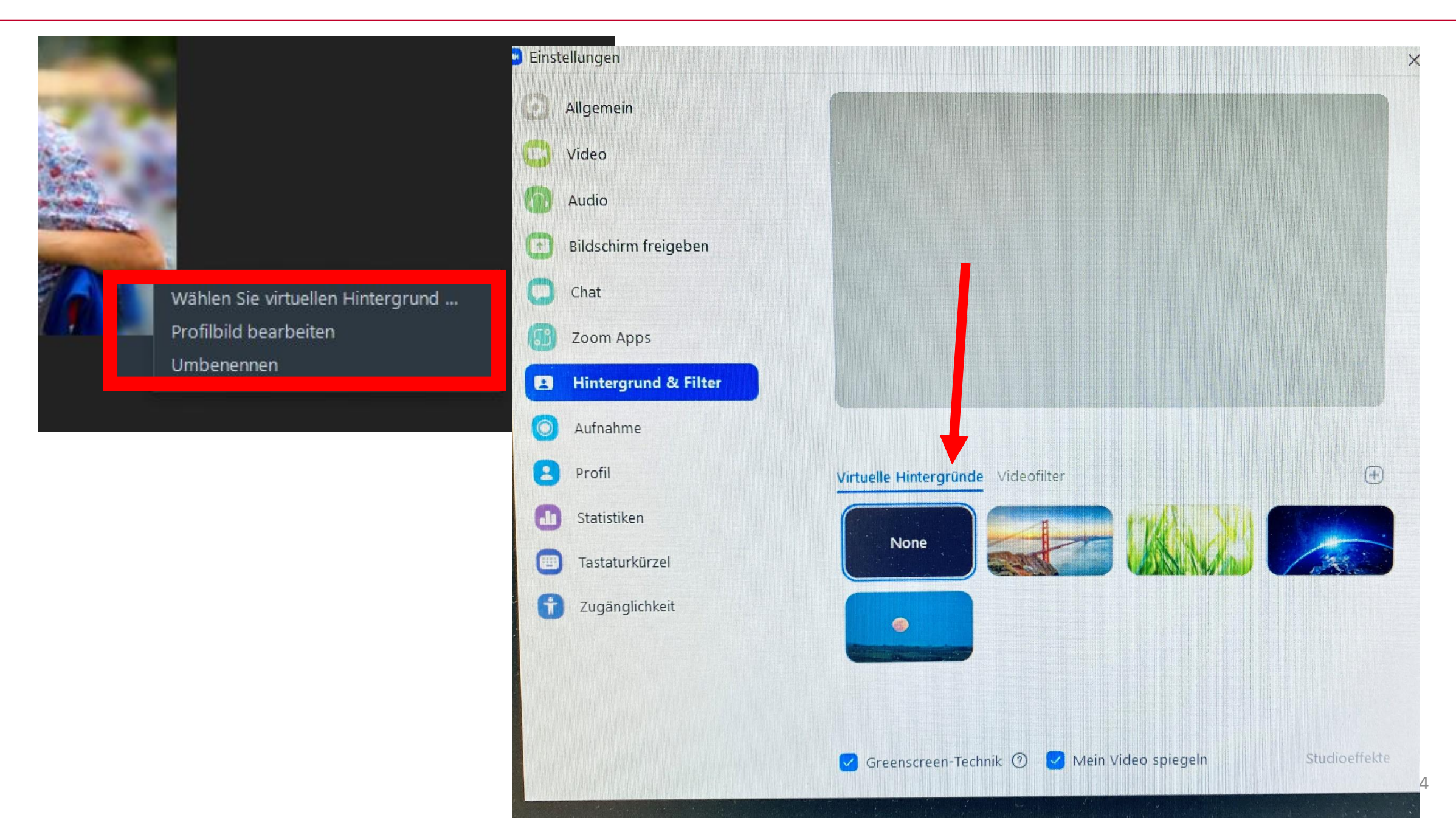

#### Weitere Einstellungsmöglichkeiten: Virtueller Hintergrund

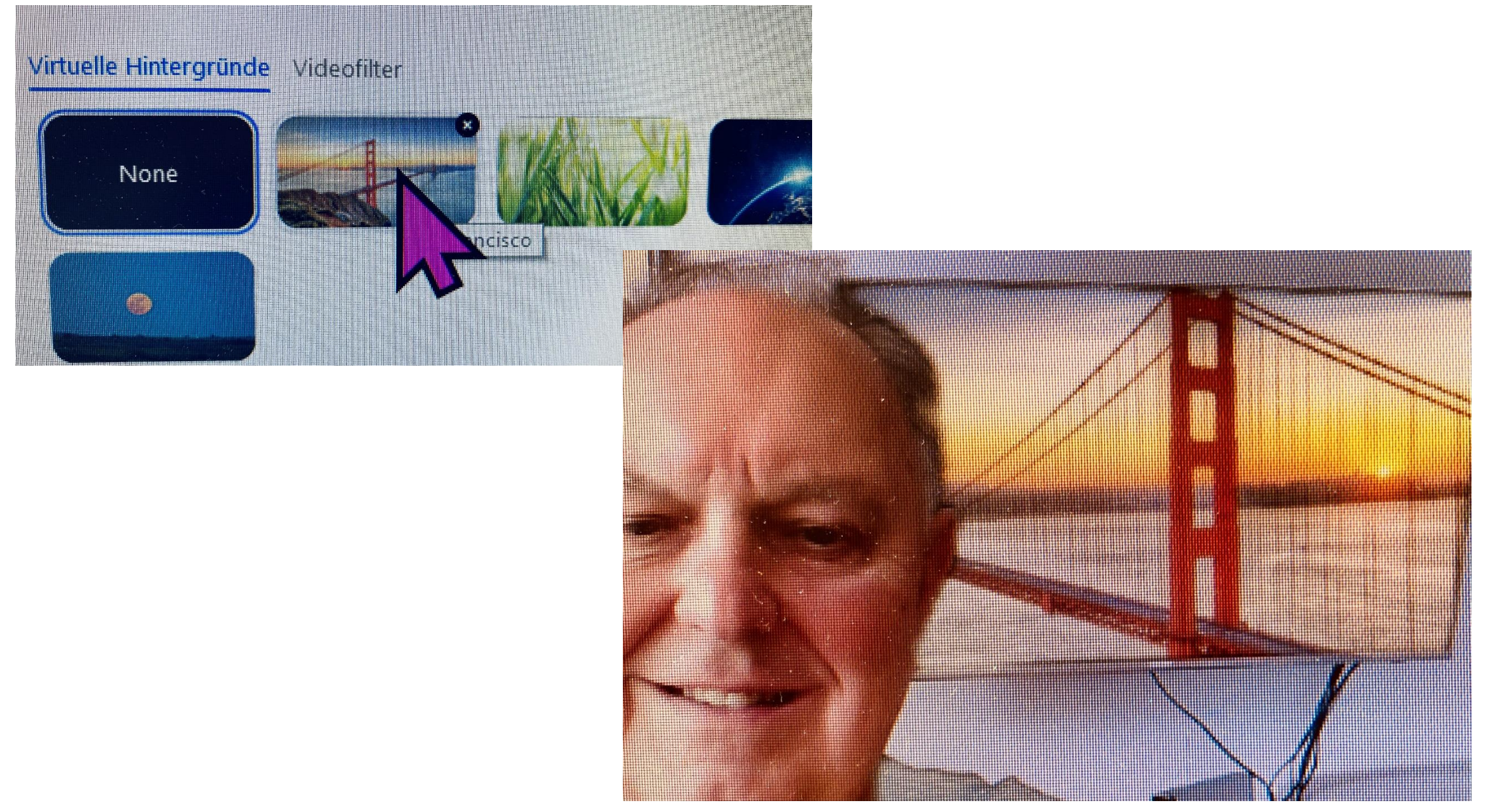

#### Weitere Einstellungsmöglichkeiten:

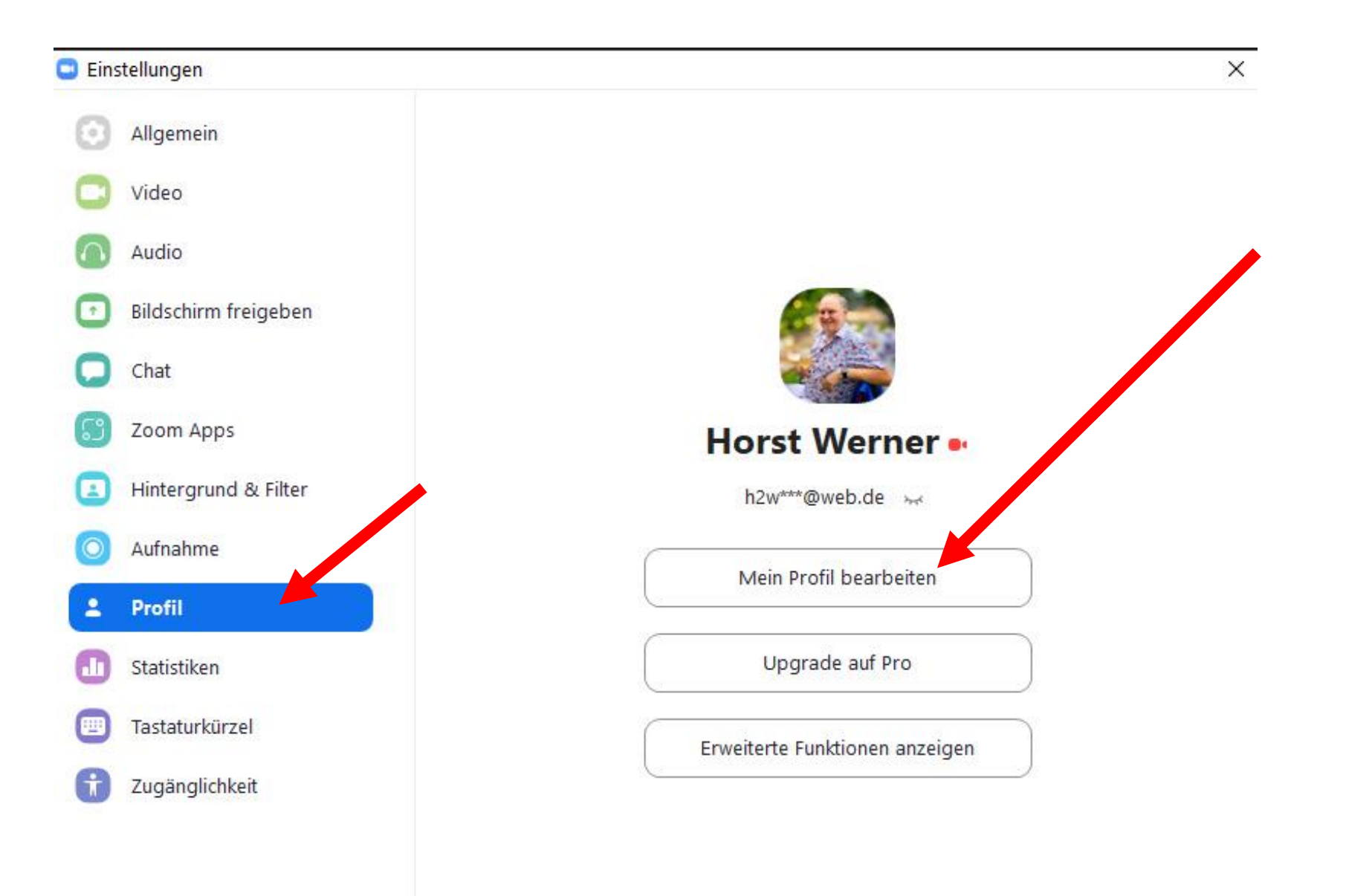

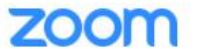

EIN MEETING VERANSTALTEN -EIN MEETING PLANEN EINEM MEETING BEITRETEN

#### PERSÖNLICH

#### Profil

Meetings

Webinare

Aufzeichnungen

Einstellungen

> Benutzerverwaltung

> Geräteverwaltung

> Raumverwaltung

> Kontoverwaltung

Videotutorials

Wissensdatenbank

An Live-Schulung teilnehmen

> Erweitert

ADMIN

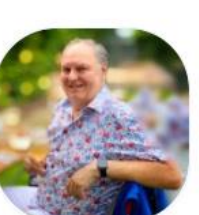

When you join meetings and webinars hosted on Zoom, your profile information, including your name and profile picture, may be visible to other participants. Your name and email address will also be visible to the account owner and host when you join meetings or webinars on their account while you're signed in. The account owner and others in the meeting can share this information with apps and others.

|              | Horst Werner<br>Horst Werner                       | Bearbeiten       |
|--------------|----------------------------------------------------|------------------|
| Personal     |                                                    |                  |
| Telefon      | +49 1715300317 Bearbeiten Löschen                  | Add Phone Number |
| Sprache      | Deutsch                                            | Bearbeiten       |
| Zeitzone     | (GMT+2:00) Amsterdam, Berlin, Rom, Stockholm, Wien | Bearbeiten       |
| Datumsformat | dd.mm.yyyy Example: 24.08.2021                     | Bearbeiten       |
| Zeitformat   | Use 24-hour time (Example: 14:00)                  | Bearbeiten       |
|              |                                                    |                  |
| Meeting      |                                                    |                  |

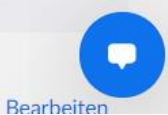

# •Noch Fragen?

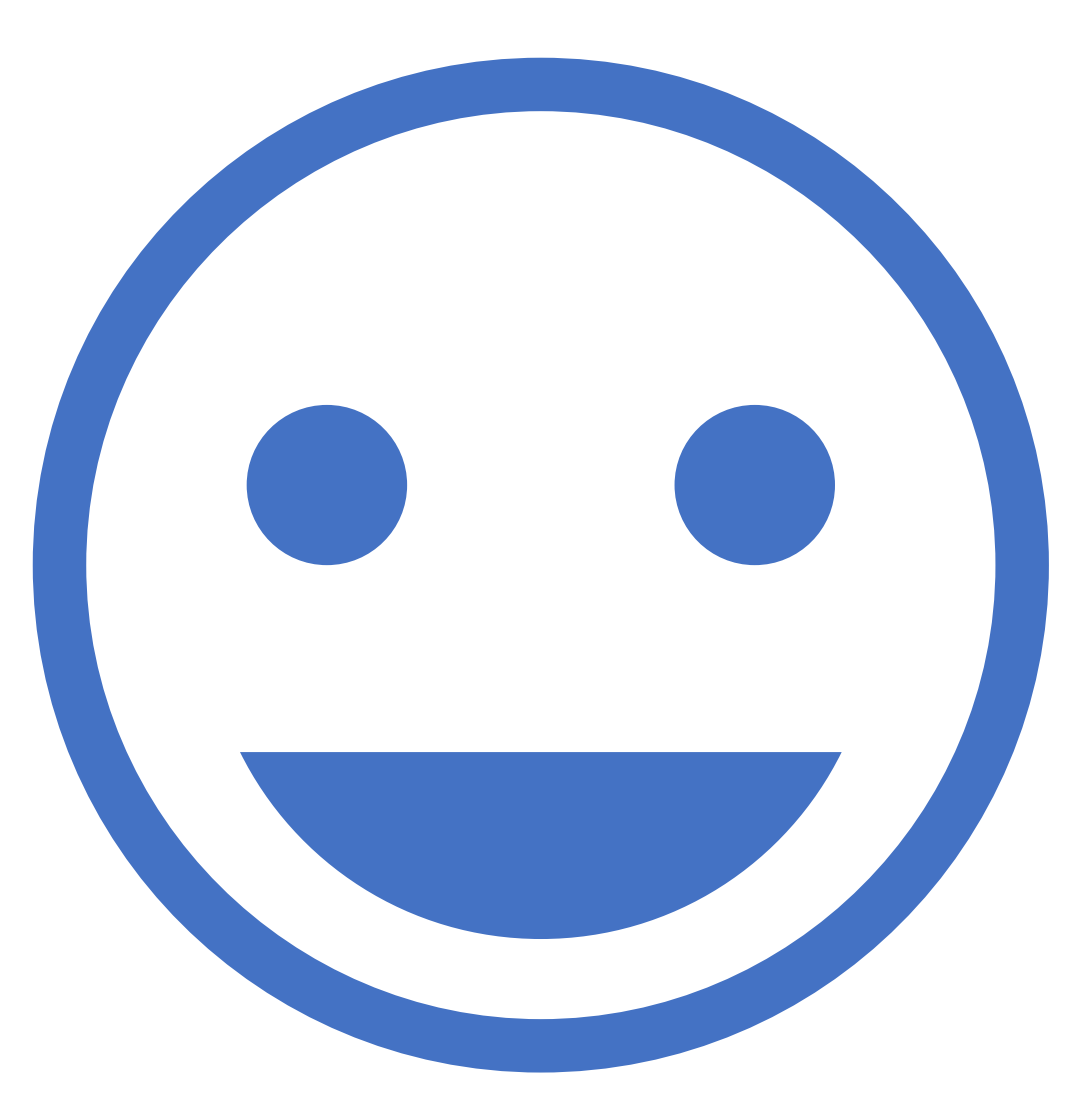

# • Eine kleine Aufgabe:

- 1.In der Steuerungsleiste unten auf "Chat" klicken,
- dann in den allgemeinen Chat eine Nachricht schreiben,
- zum Beispiel "Hallo von…."
- Diese Nachricht mit einem "Smiley" versehen.